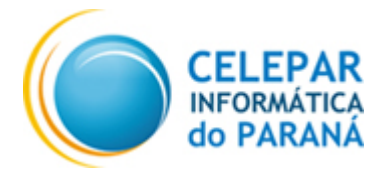

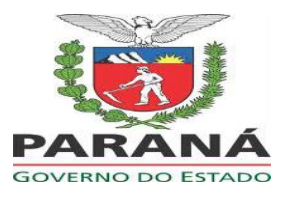

# SISTEMA TPS - TABELA DE PREÇOS SUGERIDOS

Orientações para entrega dos arquivos "tabela de preços sugeridos ao público" pelos contribuintes substitutos tributários.

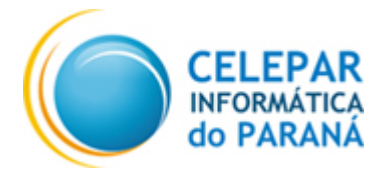

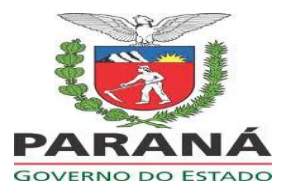

## Sumário

| APRESENTAÇÃO                                                       | . 3 |
|--------------------------------------------------------------------|-----|
| VALIDAÇÃO DO ARQUIVO XML                                           | . 3 |
| Exemplo de HEADER do arquivo para Veículos e Veículos duas rodas : | . 4 |
| Testes de validação do arquivo XML                                 | . 4 |
| Instruções para estrutura do arquivo XML                           | . 6 |
| NOMENCLATURA DO ARQUIVO                                            | . 7 |
| ENVIO DO ARQUIVO                                                   | . 8 |
| CONTATO                                                            | 10  |

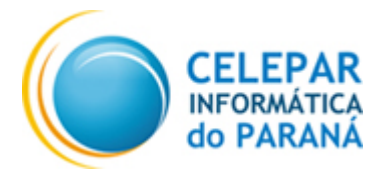

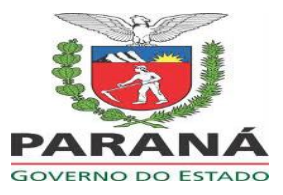

### APRESENTAÇÃO

A legislação paranaense exige, na hipótese de adoção do preço sugerido ao consumidor final pelo fabricante ou importador, a cada atualização, a entrega da tabela de preços sugeridos ao público, em meio eletrônico, em formato XML, acessando o endereço <u>precosugerido.pr.gov.br</u>

Esse manual contém orientações sobre os seguintes itens:

#### - VALIDAÇÃO DO ARQUIVO XML:

Demonstração de como é realizada a validação da estrutura e do conteúdo do arquivo XML que deve ser enviado para a Receita/PR.

#### - NOMENCLATURA DO ARQUIVO:

Definição sobre o nome do arquivo compactado (extensão .ZIP) que deve ser enviado para a Receita/PR.

#### - ENVIO DO ARQUIVO:

Demonstração da forma de envio do arquivo compactado para a Receita Estadual via Portal Receita/PR.

## VALIDAÇÃO DO ARQUIVO XML

As validações do arquivo XML seguem o layout publicado nos seguintes links:

#### • Cigarros

https://www.confaz.fazenda.gov.br/legislacao/convenios/2017/CV111\_17

• Medicamentos

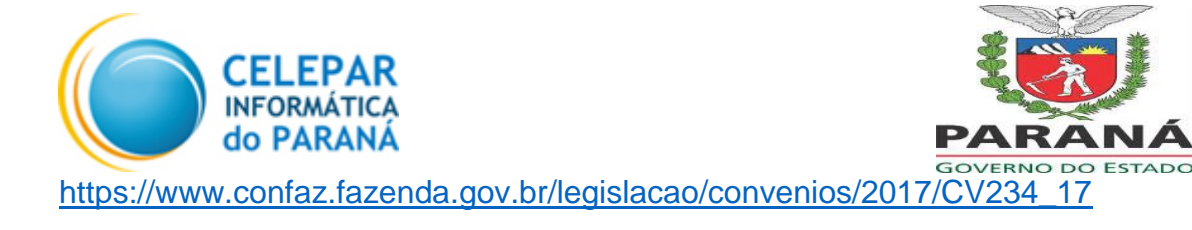

Veículos

https://www.confaz.fazenda.gov.br/legislacao/convenios/2017/CV199\_17

• Veículos duas rodas

https://www.confaz.fazenda.gov.br/legislacao/convenios/2017/CV200\_17

A validação do layout do arquivo ocorre no momento do uplado (envio) do arquivo para a Receita/PR. Havendo inconsistências no layout XML, o upload (envio) do arquivo será bloqueado e a lista de erros encontrados estará disponível para visualização e download no ícone "Exportar Erros", no grupo de dados "Enviar arquivo".

Exemplo de HEADER do arquivo para Veículos e Veículos duas rodas :

Testes de validação do arquivo XML

Para testar o arquivo XML antes do envio para a Receita/PR é possível validar o seu formato e conteúdo através de uma funcionalidade disponibilizada no portal Receita/PR, através do menu: **Receita/PR >> Tabela de Preços >> Testes de Validação** 

Para validação do arquivo, basta seguir as instruções abaixo:

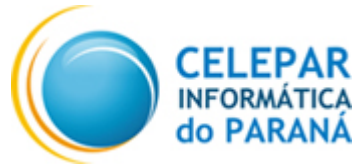

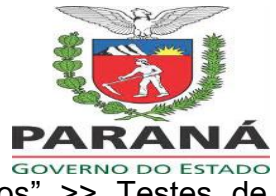

 No Receita/PR, acessar o menu "Tabela de Preços" >> Testes de Validação. Será apresentada a tela:

| pela de Preços Sugeridos - Teste de validaç | ção de arquivos           |
|---------------------------------------------|---------------------------|
| Selecionar arquivo .zip                     | Arraste e solte o arquivo |
| En                                          | viar Arquivo              |

- 2. Clicar em "Selecionar arquivo .zip" ou arrastar e soltar o arquivo no campo indicado.
- 3. O nome do arquivo será exibido na tela:

| Tabela de Preços Sugeridos - Teste de validação de arquivos |                           |  |  |  |
|-------------------------------------------------------------|---------------------------|--|--|--|
| Selecionar arquivo .zip                                     | Arraste e solte o arquivo |  |  |  |
| Cancelar MEDICAMENTOS_20190101_12345.zip (1.68 MB)          |                           |  |  |  |
| Enviar Arquivo                                              |                           |  |  |  |

- 4. Clicar em "Enviar Arquivo".
- 5. Em caso de erro será exibida uma mensagem em vermelho.

| Tabela de Preços Sugeridos -                | Teste de validação de arquivos                                                                              |
|---------------------------------------------|----------------------------------------------------------------------------------------------------|
| Arquivo MEDICAMENTO<br>maiores informações. | IS_20190101_12345.zip inválido, existem 5000 erros. Consulte o arquivo MEDICAMENTOS_20190101_12345.log para |

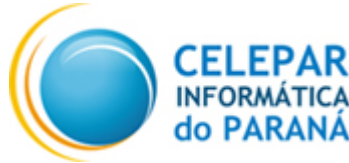

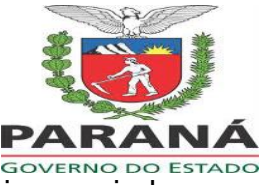

- a. Clique no link em azul com o nome do arquivo enviado para download do arquivo onde estarão listados os erros. Serão listados no máximo 5000 erros.
- 6. Em caso de sucesso, será exibida a tela abaixo:

Tabela de Preços Sugeridos - Teste de validação de arquivos

Arquivo MEDICAMENTOS\_20180301\_23417.zip validado com sucesso.

 a. E o arquivo estará pronto para envio à Receita Estadual através do menu "Envio de Arquivos"

Obs: essa funcionalidade não envia o arquivo para a Receita/PR. Ela tem o objetivo de auxiliar nos testes de validação do arquivo XML e listar os erros encontrados. As regras de validação são as encontradas no tópico "VALIDAÇÃO DO ARQUIVO XML"

#### Instruções para estrutura do arquivo XML

Baseado nos layouts publicados para os convênios, utilizar as instruções abaixo na estrutura do arquivo XML.

- Evitar o uso de caracteres especiais no nome do arquivo.

Exemplos: "&" e "ç".

- Não utilizar "&" no conteúdo do XML.

Exemplo: <nome>Empresa teste & associados</nome>

- Em vez de vírgulas, utilizar pontos para indicar campos decimais.
- Em campos numéricos, não utilizar pontos como separador de milhar.
- Se o conteúdo for opcional, não enviar uma TAG vazia.

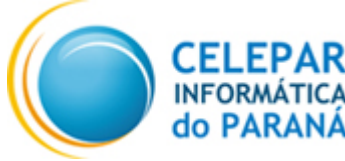

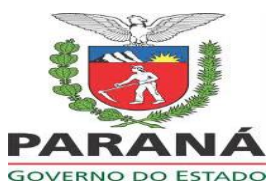

Exemplos:

- <nomeTag/>

ou

- <nomeTag></nomeTag>.

Em vez disso, simplesmente não enviar a TAG XML no arquivo.

## NOMENCLATURA DO ARQUIVO

Para envio à Receita/PR o arquivo XML deve ser compactado no formato .ZIP e atender as seguintes regras de nomenclatura:

- 1) O nome do arquivo deve estar no seguinte formato:
  - a. SEGMENTO\_DATA\_ProtocoloConvênioAno.zip

Sendo:

- i. SEGMENTO: deve ser **obrigatoriamente** uma das opções abaixo:
  - 1. VEICULOS
  - 2. MEDICAMENTOS
  - 3. SORVETES
  - 4. CIGARROS
- ii. DATA: deve estar no formato AAAAMMDD, sendo:
  - 1. DD: dia da entrega do arquivo;
  - 2. MM: Mês da entrega do arquivo;
  - 3. AAAA: Ano da entrega do arquivo;
- iii. ProtocoloConvênioAno:
  - Deve estar no formato numérico. Identificar o número do Protocolo ICMS ou Convênio ICMS que dispõe

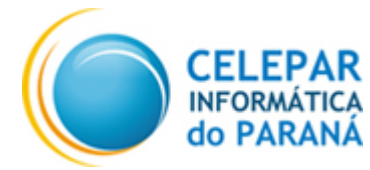

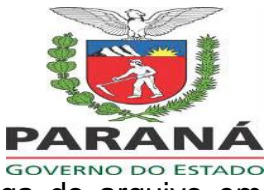

sobre a obrigatoriedade da entrega do arquivo em questão.

2. Exemplo de nomes do arquivo: VEICULOS\_20171221\_1992017.zip MEDICAMENTOS\_20180102\_2342017.zip CIGARROS\_20171115\_1112017.zip

## ENVIO DO ARQUIVO

1) Para enviar o arquivo o usuário deve acessar o endereço: precosugerido.pr.gov.br ou www.receita.pr.gov.br

2) No portal Receita/PR, informar Usuário e Senha;

| 📥 Usuário (CPF)                                         | <b>≎</b>                                                    |
|---------------------------------------------------------|-------------------------------------------------------------|
| 🔒 Senha                                                 |                                                             |
|                                                         | Login Θ                                                     |
| Esqueci minha senha                                     | Acessar com Certificado Digita                              |
|                                                         |                                                             |
| S                                                       |                                                             |
| Curitiba e Região<br>41 3200-5009                       | Outras localidades                                          |
| Curitiba e Região<br>41 3200-5009<br>Segunda a sexta-fe | Outras localidades<br>0800 41 1528<br>ira das 7 às 19 honas |

3) No menu Receita/PR, selecionar "Tabela de Preços" >> "Envio de Arquivos";

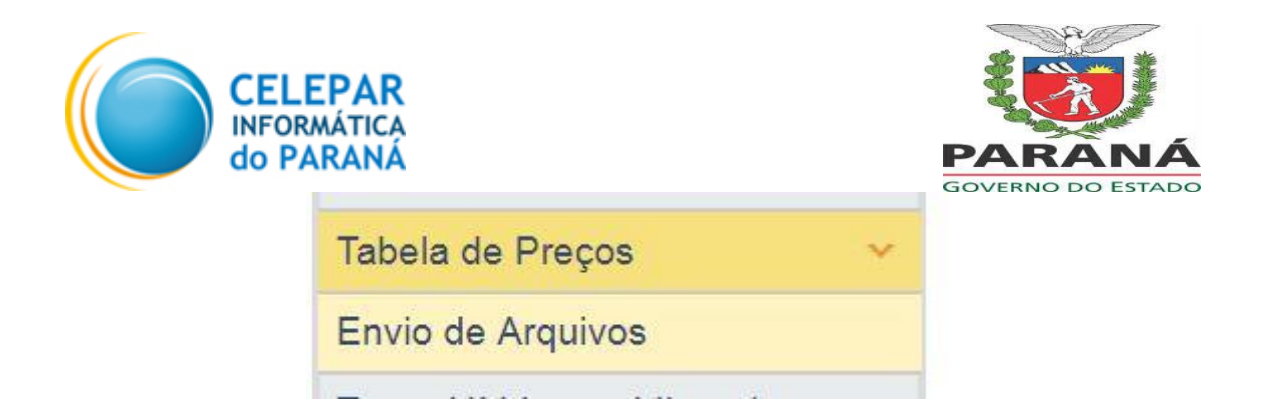

4) Na tela exibida, clicar em "Selecionar arquivo..." e informar o arquivo que deseja transmitir para a Receita Estadual;

| Tabela de Preços Sugeridos - Listagem de Arquivos |                       |          |      |                    |                 |      |          |
|---------------------------------------------------|-----------------------|----------|------|--------------------|-----------------|------|----------|
| Lista de arquivos recebidos                       | i                     |          |      |                    |                 |      |          |
| Selecionar arquivo) Nenhu<br>Enviar               | m arquivo foi selecio | onado.   |      |                    |                 |      |          |
| Id Data de entrega                                | CPF usuário           | Situação | CNPJ | Inscrição Estadual | Nome declarante | Hash | Download |
| vennum regisuo enconiuado.                        |                       |          |      |                    |                 |      |          |
| <ul> <li>Informações do arquivo</li> </ul>        |                       |          |      |                    |                 |      |          |
| Data de entrega                                   | E                     |          |      |                    |                 |      |          |
| Data de processamento                             | 0                     |          |      |                    |                 |      |          |
| Situação atua                                     | l:                    |          |      |                    |                 |      |          |
| Descrição do(s) erro(s)                           |                       |          |      |                    | 1               |      |          |

5) Clicar em Enviar;

Nesse momento será realizada uma validação do arquivo (ver instruções no item VALIDAÇÃO DO ARQUIVO XML e NOMENCLATURA DO ARQUIVO).

Caso o arquivo não esteja no formato válido será exibida a informação: "O nome do arquivo está em um formato não reconhecido. Verifique o formato obrigatório do nome do arquivo no Regulamento do ICMS do Paraná - Decreto n. 7.871/2017."

6) Em caso de sucesso no envio o arquivo será listado na tabela "Listagem de Arquivos".

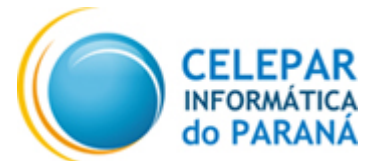

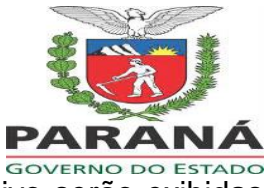

7) Na tabela "Listagem de Arquivos", ao selecionar um arquivo serão exibidas logo abaixo as informações relativas a data de entrega, data de processamento, situação atual e possíveis erros no processamento do arquivo.

## CONTATO

- SAC Receita/PR Curitiba e região
  - o (41) 3200-5009
- Outras localidades
  - o 0800 41 1528